# Google Akademik Profili Oluşturma ve Profile Yayın Ekleme Rehberi

#### Neslihan AKA

Fırat Üniversitesi Kütüphane ve Dokümantasyon Daire Başkanlığı

naka@firat.edu.tr

# Google Akademik Profili;

- ResearcherID, ORCID, Scopus ID gibi diğer araştırmacı profillerinize yayınlarınızı kolayca aktarmanızı sağlar.
- Bireysel ve kurumsal görünürlüğünüzü ve saygınlığınızı artırır.
- Yayınlarınızın daha hızlı ve daha çok kişiye kolayca ulaşmasını sağlar.
- Yeni yayınlarınız için diğer kaynaklara kolay erişim sunar.
- Daha önce aynı konuda yapılan çalışmaları kolayca belirlemenizi sağlar.
- Akademik yayınların kolayca takip edilmesini ve güncel tutulmasını sağlar.
- Yayınlarınıza daha çok atıf yapılmasını sağlar ve bu atıfların takibini sizlere sunar.
- Profil oluşturma aşamasında ilgi/çalışma alanlarına girdiğiniz anahtar kelimelerin (ör: open access) üzerine tıkladığınızda dünyadaki sizinle aynı konuda çalışan kişilerin profiline anında erişim sunar.

"Google Akademik" profili **şahsi gmail hesabı** ile oluşturulmalı, *doğrulaması* ise **kurumsal e-posta hesabı** ile yapılmalıdır. <u>Şahsi gmail hesabı ile Google Akademik profili oluşturulmasının nedeni</u>, kurum değişikliği durumunda profilin kişinin kontrolünde olmasının sağlanmasıdır. <u>Doğrulama hesabının kurumsal hesap olarak kullanılması</u> ise ilgili kişiye ait profilin kurum profilinde listelenmesidir. Kurum değişikliği durumunda, Google Akademik profilindeki doğrulama hesabının ve kurum adının değiştirilmesi durumunda profil yeni kuruma otomatik olarak taşınır.

1. Google arama kutucuğuna Google Akademik yazınız ve <u>https://scholar.google.com.tr/</u> linkini tıklayınız.

| Google | google akademik 📖 🌷 🔍                                                                                                    |  |  |  |  |  |  |  |
|--------|----------------------------------------------------------------------------------------------------|--|--|--|--|--|--|--|
|        | Tümü Kitaplar Haberler Görseller Videolar Daha fazla Ayarlar Araçlar                                                                                         |  |  |  |  |  |  |  |
| _      | Yaklaşık 36.400.000 sonuç bulundu (0,38 saniye)                                                                                                    |  |  |  |  |  |  |  |
|        | Google Akademik<br>https://scholar.google.com.tr/ •                                                                                                    |  |  |  |  |  |  |  |
|        | sistem, işiemi şu anda gerçekleşuremiyor. Dana sonra yeniden deneyin. Gelişmiş arama. Makale bul.<br>kelimelerin tümünü İçeren. kelime grubunu aynen İçeren. |  |  |  |  |  |  |  |

# 2. Oturum açın seçeneğini tıklayınız.

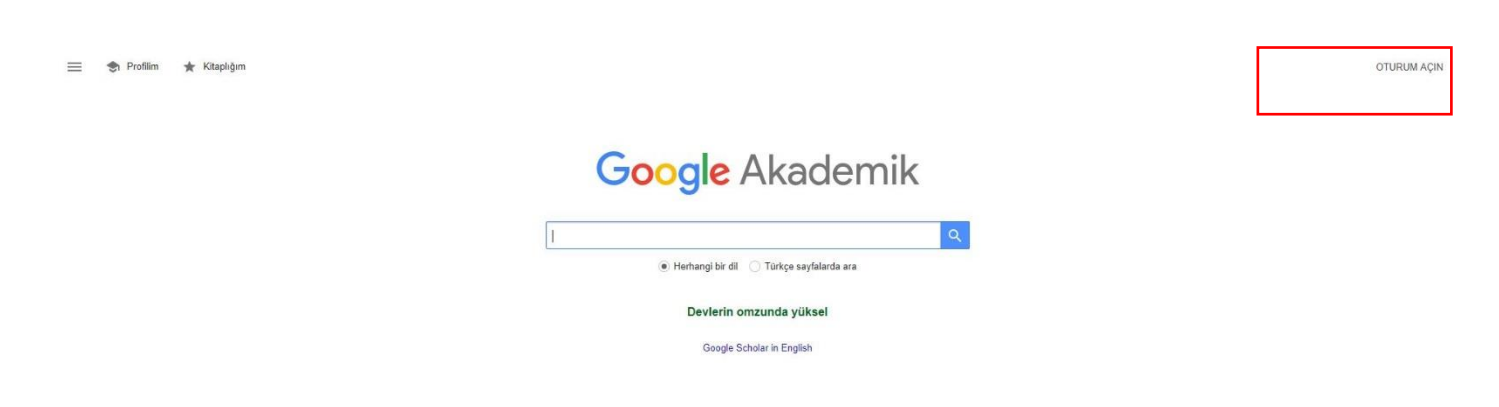

**3. Şahsi** gmail hesabınız ile giriş yapınız. Gmail hesabınız yoksa <u>https://support.google.com/mail/answer/56256?hl=tr</u> linkini tıklayarak yeni bir gmail e-posta hesabı oluşturunuz.

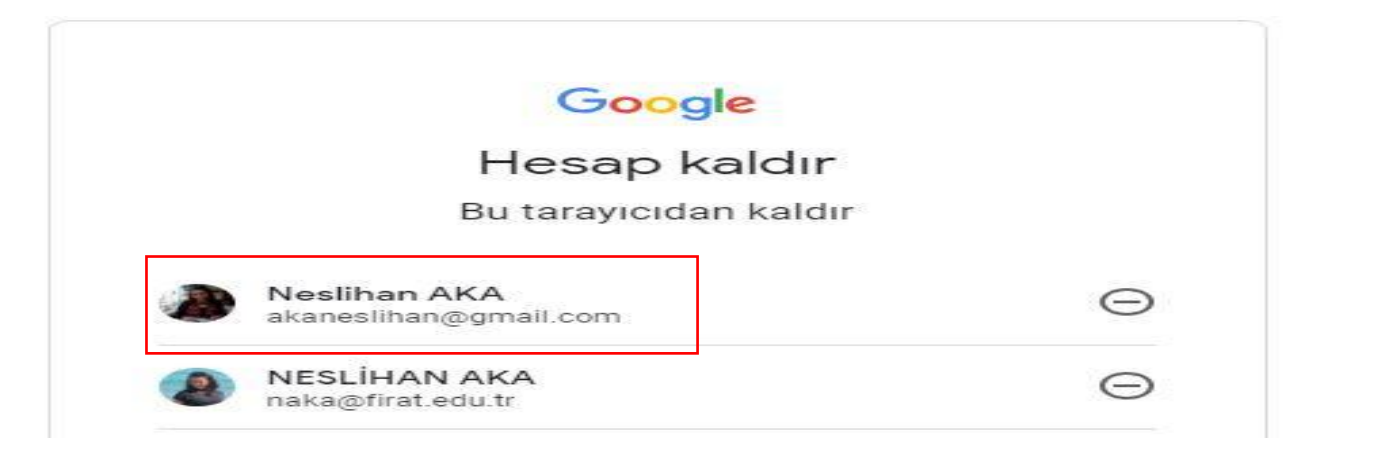

## 4. Sol üst köşede yer alan Profilim seçeneğini tıklayınız.

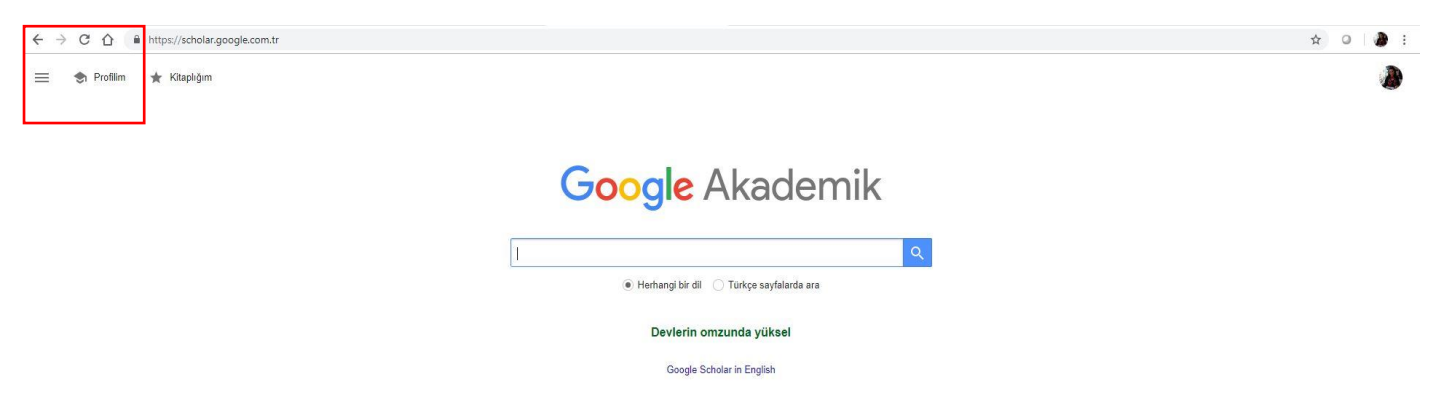

5. Profil oluşturma aşamasında yer alan alanları aşağıdaki örneğe uygun olarak düzenleyiniz. Üniversite adı kurumunuzun tercih ettiği yazım biçiminde olmalıdır. Ayrıca standardı sağlamak için bütün üniversite araştırmacıları "Bağlı olduğu kurum" alanını aynı şekilde (Ör: Firat University) doldurmalıdır. "Doğrulama e-postası" için kurumsal e-posta hesabı kullanılmalıdır (Ör: naka@firat.edu.tr). İlgi alanları bölümüne ilgili anahtar kelimeleri giriniz. Bütün alanları doldurduktan sonra Sonraki seçeneğini tıklayınız.

| rofil    | Makalelerinizden yapılan alıntıları takip edin. Google Akademik'te yerinizi<br>alın. |
|----------|--------------------------------------------------------------------------------------|
| akaleler | akaneslihan@gmail.com Hesap değiştir                                                 |
| ırlar    | Ad                                                                                   |
|          | Neslihan AKA                                                                         |
|          | Makalelerinizde göründüğü şekliyle tam ad                                            |
|          | Bağlı olduğu kurum                                                                   |
|          | Firat University                                                                     |
|          | Ör. Princeton Üniversitesinde Fizik Profesörü                                        |
|          | Doğrulama e-postası                                                                  |
|          | naka@firat.edu.tr                                                                    |
|          | Ör. einstein@princeton.edu                                                           |
|          | İlgi alanları                                                                        |
|          | Open Access, Institutional Repositories, University Libraries, User Educatio         |
|          | Ör. genel görelilik, birleşik alan teorisi                                           |
|          | Ana sayfa (isteğe bağlı)                                                             |
|          |                                                                                      |
|          | Ör. http://www.princeton.edu/~einstein                                               |

6. Doğrulama e-postası olarak belirtilen hesaba (kurumsal e-postanıza) Google Akademik tarafından gönderilen "Eposta adresini doğrula" butonunu tıklayınız. Böylece profilinizin bağlı oluğunuz kurum altında (ör: Fırat Üniversitesi) temsil edilmesini sağlayınız.

| ici: ben 👻  |                                                                                                    |
|-------------|----------------------------------------------------------------------------------------------------|
| oogle Ak    | ademik profiliniz (akaneslihan@gmail.com) için naka@firat.edu.tr e-                                                                     |
|             |                                                                                                    |
|             |                                                                                                    |
|             | Neslihan AKA<br>Firat University                                                                                                    |
|             | firat.edu.tr alan adındaki e-posta henüz doğrulanmadı.<br>Open Access, Institutional Repositories, University Libraries, User Education |
|             |                                                                                                    |
| u uyari Goo | ogle Akademik tarafından gönderildi. Google Akademik, bir Google hizmetidir.                                                            |

**7. "Makaleler"** aşamasında Google Akademik otomatik olarak sizin isminizden tarama yapar ve benzer isimli yazarlara ait yayınları ekrana getirir. "Makaleler" terimi tüm yayınları ifade eder. Size ait olan yayın grubunu isminizin

yanındaki kutucuğu tıklayarak işaretleyiniz. İşaretlediğiniz yayınların profilinize eklenmesi için sağ taraftaki 🔜 ok işaretini tıklayınız.

**Uyarı:** Ekranda size ait herhangi bir yayın/ yayın grubu görünmezse rastgele bir yayını işaretleyin ve bir sonraki aşamaya geçin. Ancak sonra bu yayını profilinizden silmeyi unutmayın!

| Profil    | := :=                                                                                                    | Makale sayısı: 2 🔿                          |
|-----------|----------------------------------------------------------------------------------------------------|---------------------------------------------|
| Makaleler |                                                                                                    |                                             |
| Ayarlar   | Neslihan AKA                                                                                                    | Q                                           |
|           | Yazdığınız makale gruplarını seçin.<br>🗹 Neslihan Aka                                                                  | 2 MAKALE                                    |
|           | ANKOS 4th Staff Exchange Program Experience: Izmir's Beautiful Lib<br>N Aka - TURKISH LIBRARIANSHIP, 2016              | braries                                     |
|           | ANKOS 4, Personel Değişim Programı Deneyimi: İzmir'in Güzel Kütüş<br>N Aka - Türk Kütüphaneciliği, 2016                | phaneleri                                   |
|           | Tolga Izgu                                                                                                    | 16 MAKALE                                   |
|           | Investigation of micropropagation via spore culture technique in some<br>Asplenium adiantum-nigrum L.) grown in Turkey | e fern species (Asplenium scolopendrium and |

8. "Ayarlar" aşamasında "İncelenmek üzere güncellemeleri bana e-postayla gönder" seçeneğini mutlaka işaretleyiniz. Böylece yeni yayınlarınızın Google Akademik' te indekslenme işlemi sizin kontrolünüzde gerçekleşsin. Bu seçeneğini işaretlemezseniz benzer isimli başka yazarların yayınları profilinize kontrolsüz olarak eklenir. "Profilimi herkese açık yap" seçeneği ile profilinizi yayınlayınız.

| rofil     | Makale güncellemeleri                                                                                                    |
|-----------|----------------------------------------------------------------------------------------------------|
| Makaleler | Google Akademik yeni makalelerinizi ve mevcut makalelerinizdeki değişiklikleri otomatik olarak<br>bulur.                                                       |
| Ayarlar   | ◯ Güncellemeleri otomatik olarak uygula                                                                                                    |
|           | <ul> <li>İncelenmek üzere güncellemeleri bana e-postayla gönder</li> </ul>                                                                                     |
|           | Profil görünürlüğü                                                                                                    |
|           | Genel profiller meslektaşlarınızın çalışmalarınızı bulmalarına ve takip etmelerine yardımcı olur.<br>Ayrıca kişiselleştirilmiş bir okuma listesi de mevcuttur. |
|           | ✓ Profilimi herkese açık yap                                                                                                    |

9. Profil düzenleme aşamasında "Fotoğraf ekleyin" seçeneği ile profilinize resim yükleyebilirsiniz.

"Katkıda bulunan yazar ekle" seçeneği ile ortak çalışma yaptığınız yazarların isimlerini işaretleyerek profilinize dâhil edebilirsiniz.

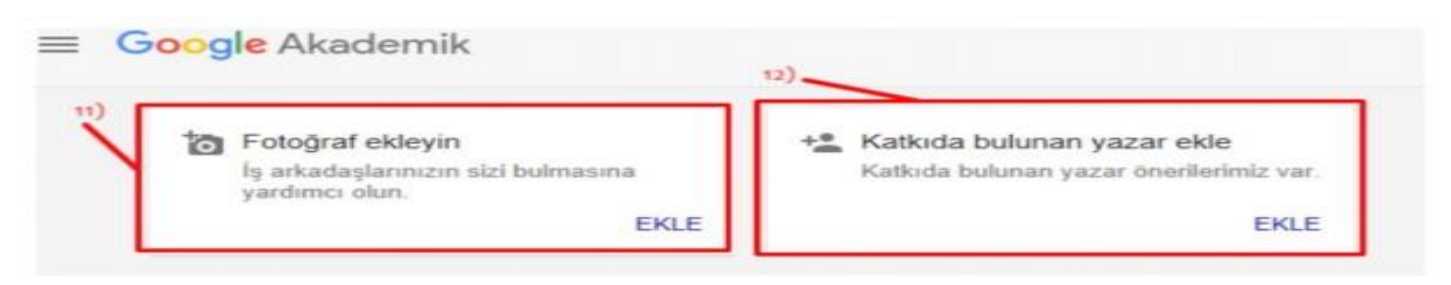

# 10. Yayın ekleme ve düzenleme aşamasında profilinizde olmayan yayınları

işareti altında yer alan "Makale

ekleyin" ya da "Makale grubu ekleyin" seçeneği ile google' da arayın ve size ait olan yayınları işaretleyerek işareti ile profilinize ekleyin. "Makale ekleyin" seçeneği ile google' da bulamadığınız yayınınızı "El ile makale ekle" butonunu tıklayarak ekleyebilirsiniz.

|                                | Neslihan AKA<br>Firat University<br>firat edu tr üzerinde o<br>Open Access Instit | oğrulanmış e-posta adresine sahip<br>utional Repositories University Libraries User Education |              | Katkıda bulunan yazarlar DÜZE<br>Katkıda bulunan yazar yok | INLE |
|--------------------------------|-----------------------------------------------------------------------------------|-----------------------------------------------------------------------------------------------|--------------|------------------------------------------------------------|------|
| 🗆 BAŞLIK                       | <u>0</u> :                                                                        | ALINTI Y                                                                                      | (APANLAR YIL |                                                            |      |
| ANKOS 4<br>N Aka<br>Türk Kütüp | Aakale grubu ekleyin<br>Aakale ekleyin                                            | Deneyimi: İzmir'in Güzel Kütüphaneleri                                                        | 2016         |                                                            |      |
| ANKOS N Aka<br>TURKISH L       | nie makale exie<br>Aakale güncellemelerini                                        | xperience: Izmir's Beautiful Libraries                                                        | 2016         |                                                            |      |

|                | X Makale sayısı: 2                                                                                              |                       |
|----------------|----------------------------------------------------------------------------------------------------|-----------------------|
| Nes<br>Firat l | Neslihan AKA                                                                                                    | Q                     |
| firat.eo       | Yazdığınız makale gruplarını seçin.                                                                             |                       |
| to             | <ul> <li>Neslihan Aka</li> </ul>                                                                                | 2 MAKALE              |
|                | ANKOS 4th Staff Exchange Program Experience: Izmir's Beautiful Libraries<br>N Aka - TURKISH LIBRARIANSHIP, 2016 |                       |
|                | ANKOS 4. Personel Değişim Programı Deneyimi: İzmir'in Güzel Kütüphaneleri<br>N Aka - Türk Kütüphaneciliği, 2016 |                       |
|                | Tolga Izgu                                                                                                    | 16 MAKALE             |
|                | Investigation of micropropagation via spore culture technique in some fern species (Aspler                      | ium scolopendrium and |

**11. Yayın Ekleme ve Düzenleme** aşamasında **"El ile makale ekle"** seçeneğiyle yayınınızın türünü seçerek ilgili alanları doldurunuz ve cek işaretine tıklayarak onaylayınız. Eklediğiniz yayınlarınız yayın tarihine göre güncelden geriye doğru sıralanacaktır.

|   |                                 | ×            |                                                                                                    |
|---|---------------------------------|--------------|----------------------------------------------------------------------------------------------------|
|   | 5                               |              | Dergi Konferans Bölüm Kitap Tez Patent Dava Diğer                                                               |
| 1 | ta                              | Başlık       | ANKOS 4. personel değişim programı deneyimi: İzmir'in güzel kütüphaneleri                                       |
|   |                                 | Yazarlar     | Aka, Neslihan                                                                                                   |
|   | BASLIK                          |              | Örnek: Patterson, David; Lamport, Leslie                                                                        |
|   |                                 | Yayın tarihi | 2016                                                                                                    |
|   | ORCID :<br>N Aka                |              | Örnek: 2008, 2008/12 veya 2008/12/31.                                                                           |
|   | Google a                        | Dergi        | Türk Kütüphaneciliği                                                                                            |
|   | Web of s                        | Cilt         | 30                                                                                                    |
|   | N Aka<br>http://kutu            | Sayı         | 2                                                                                                    |
|   | Bir başa                        | Sayfalar     | 270-276                                                                                                    |
|   | https://ww                      | Yayıncı      |                                                                                                    |
|   | Açık eriş                       |              |                                                                                                    |
|   | Çankırı Ka                      | Google       | ANKOS 4. Personel Değişim Programı Deneyimi: İzmir'in Güzel Kütüphaneleri<br>N Aka - Türk Kütüphaneciliği, 2016 |
|   | ANKOS                           | makaleleri   | 3 sürümün hepsi                                                                                                 |
|   | N Aka<br>Türk Kütü              |              | <ul> <li>Bu makaleyi şu anda olduğu gibi saklayın.</li> <li>Bu makaleyi kaldır.</li> </ul>                      |
|   | Fırat Ün<br>N Aka<br>https://ww |              | ⊖ Bu makaleyi ayır ve ayrı bir giriş olarak profilime ekle.                                                     |

**12.** Profilinizde yer alan yayınların bibliyografik bilgilerini düzenleyebilirsiniz. Bunun için profilinizdeki yayının

başlığına tıklayınız ve açılan detay sayfasında sağ üst köşede yer alan resme tıklayarak yayının düzenleme işlemini gerçekleştiriniz tik işareti ile işleminizi onaylayınız.

|          | ×             |                                                                         | Î |
|----------|---------------|-------------------------------------------------------------------------|---|
| 4        | Açık erişim v | ve akademisyenlerin açık erişim farkındalığı: Fırat Üniversitesi örneği |   |
|          | Yazarlar      | Neslihan Aka                                                            |   |
| Ö        | Yayın tarihi  | 2017                                                                    |   |
|          | Enstitü       | Sosyal Bilimler Enstitüsü                                               |   |
| 🗌 BAŞLIK |               |                                                                         |   |

|                   | ×            |             |                |             |             |             |              |            |                |  | <ul> <li></li> </ul> |   |
|-------------------|--------------|-------------|----------------|-------------|-------------|-------------|--------------|------------|----------------|--|----------------------|---|
| -                 |              | Dergi       | Konferans      | Bölüm       | Kitap       | Tez         | Patent       | Dava       | Diğer          |  |                      | 1 |
| ta                | Başlık       | Açık eriş   | şim ve akad    | lemisyenl   | erin açık e | erişim fark | ındalığı: Fi | rat Üniver | rsitesi örneği |  |                      |   |
|                   | Yazarlar     | Aka, Ne     | slihan         |             |             |             |              |            |                |  |                      |   |
| BASLIK            |              | Örnek: Patt | terson, David; | Lamport, Le | eslie       |             |              |            |                |  |                      |   |
|                   | Yayın tarihi | 2017        |                |             |             |             |              |            |                |  |                      |   |
| ORCID (<br>N Aka  |              | Örnek: 200  | 8, 2008/12 ve  | ya 2008/12/ | 31.         |             |              |            |                |  |                      |   |
| Google a<br>N Aka | Enstitü      | Sosyal I    | Bilimler Ens   | titüsü      |             |             |              |            |                |  |                      |   |

13. Profilinizdeki bazı yayınlar birden çok kaynak tarafından harmanlandıysa ya da Türkçe-İngilizce başlık olarak iki defa profilinize eklendiyse çift görünecektir. Çift görünen yayınları sol tarafındaki kutucuğu işaretledikten sonra "Birleştir" seçeneği ile birleştiriniz. Birleştirmede yazım biçimi düzgün olanı tercih ediniz. Silmek istediğiniz yayınınız varsa ilgili yayının solundaki kutucuğu işaretledikten sonra "Sil" butonunu tıklayınız.

#### ≡ Google Akademik

| E fi                                             | <b>Veslihan AKA /</b><br>F <u>irat University</u><br>irat.edu tr üzerinde doğrulanmış e-posta adresine sahip<br>Open Access Institutional Repositories University Libraries User Education | TAKIP ET | Katkıda bulunan yazarlar DÜZENLE<br>Katkıda bulunan yazar yok |
|--------------------------------------------------|----------------------------------------------------------------------------------------------------|----------|---------------------------------------------------------------|
| ► BIRLEŞTIR                                      | 📋 SIL 불 DIŞA AKTAR                                                                                                    |          |                                                               |
| ANKOS 4. Perso<br>II Aka<br>Türk Kütüphaneciliği | nel Değişim Programı Deneyimi: İzmir'in Güzel Kütüphaneleri<br>30 (2), 270-276                                                                                                    | 2016     |                                                               |
| ANKOS 4th Staff<br>I Aka<br>TURKISH LIBRARIA     | Exchange Program Experience: Izmir's Beautiful Libraries<br>NSHIP 30 (2), 270-276                                                                                                    | 2016     |                                                               |

**14.** Son olarak profil görüntüsü aşağıdaki gibi olacaktır. Profilinizdeki yayınların başlıkları mutlaka cümle yazım düzeninde olmalıdır. Çünkü Mendeley gibi kaynakça yazım sistemleri ilgili biçime göre dönüştürmeyi otomatik yapar.

|                                                            | Neslihan AKA<br><u>Firat University</u><br>firat edu.tr üzerinde doğrulanmış e-posta adresine sahip<br>Open Access Institutional Repositories University Libraries | User Education  | ▼ ТАКІР ЕТ | Katkida bulunan yazarlar<br>Katkida bulunan yazar yok | DÜZENLE |
|------------------------------------------------------------|----------------------------------------------------------------------------------------------------|-----------------|------------|-------------------------------------------------------|---------|
| BAŞLIK 🔳                                                   | 1                                                                                                    | ALINTI YAPANLAR | YIL        |                                                       |         |
| ORCID araştırı<br>N Aka                                    | macı profili oluşturma ve profile yayın ekleme rehberi                                                                                                    |                 | 2019       |                                                       |         |
| Google akader<br>N Aka                                     | nik profili oluşturma ve profile yayın ekleme rehberi                                                                                                    |                 | 2019       |                                                       |         |
| Web of Scienc<br>N Aka<br>http://kutuphane.d               | e üzerinden Researcher ID oluşturma ve ID'ye yayın tanımları<br>b.firat.edu.tr/sites/kutuphane.db.firat.edu.tr/files/Web                                           | na kilavuzu     | 2018       |                                                       |         |
| Bir başarı hikâ<br>N Aka<br>https://www.powto              | yesi: Açık erişim<br>on.com/online-presentation/dPa2bvITP3p/us/?mode=movie                                                                                         |                 | 2017       |                                                       |         |
| <mark>Açık erişim ve</mark><br>N Aka<br>Sosyal Bilimler En | akademisyenlerin açık erişim farkındalığı: Fırat Üniversitesi ör<br><sup>stitüsü</sup>                                                                             | neği            | 2017       |                                                       |         |
| ANKOS 4. pers<br>N Aka<br>Türk Kütüphanecil                | sonel değişim programı deneyimi: İzmir'in güzel kütüphaneleri<br>iği 30 (2), 270-276                                                                               |                 | 2016       |                                                       |         |
| Fırat Üniversite<br>N Aka<br>https://www.youtul            | esi Kurumsal Açık Arşivi<br>be.com/watch?v=KMRUm0AFhBA                                                                                                    |                 | 2015       |                                                       |         |
|                                                            | Makaleler 1–7 🗸 🗸 DAHA FAZLA GÖSTER                                                                                                    |                 |            |                                                       |         |

**15. Yayın bilgilerini dışa aktarma (İhraç etme- Export):** Google Akademik' e eklediğiniz yayınları tekrar diğer araştırmacı profillerinize (ResearcherID, ORCID ID, Scopus ID) eklememek için buradan kolay bir işlemle aktarabilirsiniz.

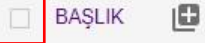

÷

Profilinizdeki yayınların **tamamını** aktarmak için **başlık kutucuğunu işaretlediğinizde** "**Dışa Aktar**" butonu aktif olacaktır. (Seçmek istediğiniz birkaç yayın için de başındaki kutucuğu tek tek işaretleyerek aynı işlemi yapabilirsiniz.)

**"Dışa Aktar"** altındaki **"BibTex"** butonunu tıklayınız. Gelen ekranın tamamını <u>kopyalayınız</u> ve masa üstünde sağ tıkla -Yeni - Metin Belgesi tıklayarak açtığınız metin dosyasına <u>yapıştırınız.</u>

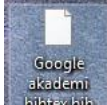

Daha sonra kullanmak üzere metin belgesi yani BibTeX dosyasını masa üstüne kaydediniz. (Örneğin ORCID ID'ye yayın eklerken "Import BibTeX" tıklayınca **"Choose file"** butonu ile bu BibTeX dosyası seçilir ve bütün yayınlar otomatik olarak anında aktarılır.)

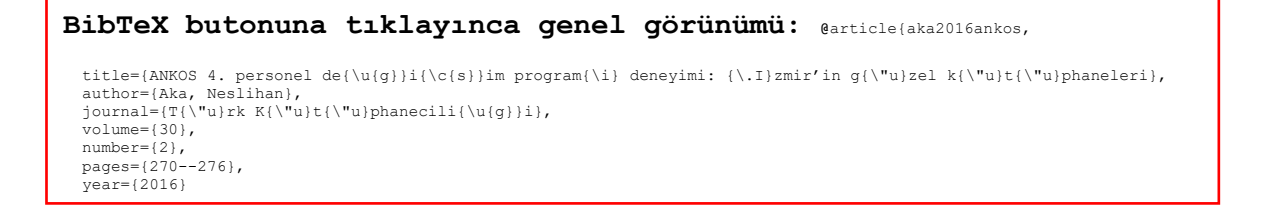

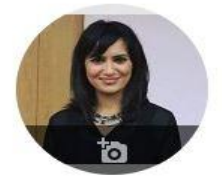

# Neslihan AKA 🖌

💟 ТАКІР ЕТ

<u>Firat University</u> firat.edu.tr üzerinde doğrulanmış e-posta adresine sahip Open Access Institutional Repositories University Libraries User Education...

|                   | ► BIRLEŞTIR 📋 SIL                                                                                                    | 🛓 DIŞA AKT        | AR                   |      |
|-------------------|----------------------------------------------------------------------------------------------------|-------------------|----------------------|------|
| $\mathbf{N}$      | ORCID araştırmacı profili oluş<br>N Aka                                                                                                    | BibTeX<br>EndNote | yayın ekleme rehberi | 2019 |
| 1                 | Google akademik profili oluştu<br>N Aka                                                                                                    | RefMan<br>CSV     | ayın ekleme rehberi  | 2019 |
|                   | Web of Science üzerinden Resson in sonstandurma ve ID'ye yayın tanımlama kılavuzu         2018           N Aka         http://kutuphane.db.firat.edu.tr/files/Web |                   |                      |      |
| $\mathbf{\Sigma}$ | Bir başarı hikâyesi: Açık erişim<br>N Aka<br>https://www.powtoon.com/online-presentation/dPa2bvITP3p/us/?mode=movie                                               |                   |                      | 2017 |
|                   | Açık erişim ve akademisyenlerin açık erişim farkındalığı: Fırat Üniversitesi örneği<br>N Aka<br>Sosyal Bilimler Enstitüsü                                         |                   |                      |      |
| $\mathbf{Y}$      | ANKOS 4. personel değişim programı deneyimi: İzmir'in güzel kütüphaneleri<br>N Aka<br>Türk Kütüphaneciliği 30 (2), 270-276                                        |                   |                      | 2016 |
| Y                 | Firat Üniversitesi Kurumsal Açık Arşivi       2015         N Aka       https://www.youtube.com/watch?v=KMRUm0AFhBA                                                |                   |                      | 2015 |

# 16. Google Akademik Profili Silme: Profil silme iki şekilde yapılır:

**1. Yol:** Profilinizden **Google Akademik "Profilim < Ayarlar < Hesap < Akademik hesabı silme"** adımlarını takip ederek Google Akademik Profili Silme işlemini gerçekleştirebilirsiniz.

| ≡                                | Google Akademik                                     |                                           |                                                                                                    |                  |  |
|----------------------------------|-----------------------------------------------------|-------------------------------------------|----------------------------------------------------------------------------------------------------|------------------|--|
| <ul> <li>★</li> <li>■</li> </ul> | Profilim<br>Kitaplığım<br>Metrikler<br>Uyarılar     | ta la la la la la la la la la la la la la | Neslihan AKA<br><u>Firat University</u><br>firat.edu.tr üzerinde doğrulanmış e-posta adresine sahip<br>Open Access Institutional Repositories University Libraries | User Education   |  |
| \$                               | Ayarlar                                             | 🔲 BAŞLIK [                                | 1                                                                                                    | ALINTI YAPANLAR  |  |
| Google Akademik                  |                                                     |                                           |                                                                                                    |                  |  |
|                                  | Arama sonuçları<br>Diller<br>Kütüphane bağlantıları | H                                         | lesap<br>Su an oturumunuz akaneslihan@gmail.o                                                                                                    | com olarak açık. |  |
|                                  | Hesap<br>Duğme                                      | c                                         | )turumu kapat                                                                                                    |                  |  |

**2. Yol:** Erişim hakkının bir şekilde kapatıldığı Google Akademik hesabını silmektir. Bunun için yapılması gereken yeni bir Google Akademik hesabı oluşturmak ve Google Akademik' ten **"Yinelenen profiliniz var"** mesajını beklemektir. Mesaj yaklaşık iki hafta içinde gelecektir.

Akademik hesabi silme

Eğer başka bir hesabınızda Google Akademik profiliniz var ise **"Yinelenen profiliniz var"** konusuyla posta alacaksınız. **"Yinelenen profilleri yönet"** butonuna tıklayınız ve profil düzenleme sayfasına giderek istemediğiniz profili iptal etmek üzere Google Akademik' e iptal bildirimi gönderebilirsiniz. Ardından **"Herkese açık en iyi profilinizi seçin"** sayfasını inceleyiniz. Kapanmasını / silinmesini istediğiniz profili **"Benim değil"** seçeneğini işaretledikten sonra "Tamamlandı" seçeneğini onaylayarak Google Akademik' e iletebilirsiniz. **NOT:** Bu seçenek erişemediğiniz hesaptaki Google Akademik profilini silmenin tek yoludur.

**17.** Atıf Uyarıları: Google Akademik, yayınlarınıza yeni atıf yapıldığını tespit edince **"Makalelerimden yapılan yeni alıntılar"** konusuyla e-posta göndererek sizi bilgilendirir.

**18. Yeni Yayın Önerileri**: Google Akademik size ait yeni yayınları tespit edince kontrol etmeniz için **"Google Akademik profiliniz için güncellemeler var"** konusuyla e-posta gönderir. Mesaj içindeki **"Profil Güncellemeleri"** butonuna tıklayarak yayının size ait olduğunu inceleyiniz. İnceleme sonrasında onay vermeniz halinde yayın otomatik olarak profilinize eklenecektir.

**19. Kitaplığım:** Google Akademi ana sayfasında çalışma alanınız ile ilgili bir arama yaptığınızda (örneğin: açık erişim) ekrana gelen her bir bilimsel yayının altında yıldız işareti bulunmaktadır. Yıldızı tıkladığınız bütün yayınlar profilinizde yer alan **Kitaplığım'**a kaydedilir ve ilgili yayınlar daha sonra kullanılmak üzere profilinizde toplanır.

| ≡ | Google Akademik                                                                               | açık erişim                                                                                                    |                 |
|---|-----------------------------------------------------------------------------------------------|----------------------------------------------------------------------------------------------------|-----------------|
| + | Makaleler                                                                                     | Yaklaşık 90.200 sonuç bulundu (0,03 sn)                                                                                                    |                 |
|   | Tüm zamanlar<br>2019 yılından beri<br>2018 yılından beri<br>2015 yılından beri<br>Özel aralık | Bilimsel bilgiye <b>açık erişim</b> ve kurumsal <b>açık erişim</b> arşivleri<br><u>C Polat</u> - Atatürk Üniversitesi Fen Edebiyat Fakültesi Sosyal, 2006 - eprints.rclis.org<br>Scholarly communication is a process that starts with the establishment of scientific<br>publications and aims to spread them to the end users. In this process, the scientific<br>periodicals are the main communication channels. During the last 20 years, the ever<br>★ 99 Alıntılanma sayısı: 30 İlgili makaleler 4 sürümün hepsi ≫ | [PDF] rclis.org |
|   | Alakaya göre sırala<br>Tarihe göre sırala                                                     | <b>Açık erişim</b> kavramı ve gelişmekte olan bir ülke olarak Türkiye için anlamı<br><u>HD Kayaoğlu</u> - Türk Kütüphaneciliği, 2006 - tk.org.tr                                                                                                    | [PDF] tk.org.tr |
|   | Herhangi bir dil<br>Türkçe sayfalarda ara                                                     | The problems experienced in the scholarly communication process have led scientists to review the printed periodicals publishing system. The new electronic publishing models, which would alter the framework nurturing the price increases of printed periodicals         ★       \$9       Alintilanma sayisi: 37       İlgili makaleler       6 sürümün hepsi       >>                                                                                                    |                 |
|   | <ul> <li>✓ patentleri içer</li> <li>✓ alıntıları</li> </ul>                                   | (PDF) Açık erişim: Bilimsel iletişim ve sosyal bilimlerde süreli yayıncılık üzerine etkileri                                                                                                    | [PDF] rclis.org |
|   | Vyarı oluştur Uyarı oluştur                                                                   | Y Ionta - 2006 - eprints.rclis.org         • 340.000 kitap, • 155.620 ciltli dergi, • 1260 güncel basılı dergi, • 10.516 elektronik dergi, • 15 tam metin makale veritabanı, • 10 referans veritabanı, • 8 bibliyografik veritabanı, • 836 film ve video kaset bulunmaktadır. Kütüphanemiz hafta içi ve sonu olmak üzere haftada 76 saat         ☆       切         Alıntılanma sayısı: 35       İlgili makaleler         10       Sürümün hepsi                                                                           |                 |

|          | Google Akademik |  |
|----------|-----------------|--|
| ۲        | Profilim        |  |
| *        | Kitaplığım      |  |
|          | Metrikler       |  |
| $\simeq$ | Uyarılar        |  |
| \$       | Ayarlar         |  |

### Değerli Araştırmacılar,

Araştırma adı altındaki bütün bilgi gereksinimleriniz için üniversite kütüphanelerindeki kütüphanecilerden yardım alabilirsiniz. Çalışmalarınızda başarılar dilerim.

#### **Neslihan AKA**

Fırat Üniversitesi Kütüphane ve Dokümantasyon Daire Başkanlığı